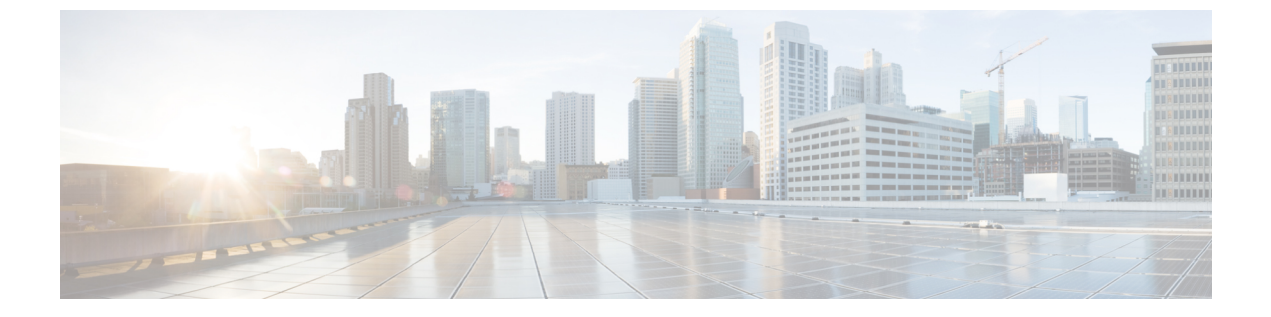

## Syslog

- Syslog, 1 ページ
- Cisco UCS Manager GUI を使用した Syslog の設定, 2 ページ

## Syslog

Cisco UCS Manager はシステム ログ、つまり syslog メッセージを生成して Cisco UCS Manager シス テム内で発生した次のインシデントを記録します。

- ・ 定期的なシステム操作
- 障害およびエラー
- 重大なおよび緊急な事態

syslog のエントリには、障害、イベント、監査の3種類があります。

各 syslog メッセージは、メッセージを生成した Cisco UCS Manager プロセスを特定し、発生した エラーまたはアクションの簡単な説明が提供されします。syslogは、定期的なトラブルシューティ ングやインシデントへの対処および、管理にも役立ちます。

Cisco UCS Manager は、syslog メッセージを内部的に収集し、記録します。syslog デーモンを実行 している外部 syslog サーバにこれらを送信できます。中央の syslog サーバへロギングは、ログお よびアラートの集約に役立ちます。モニタされる syslog メッセージには、DIMM の問題、装置の 障害、熱の問題、電圧の障害、電源の問題、高可用性(HA)クラスタの問題、およびリンクの障 害が含まれます。

Syslog メッセージには、イベントコードおよび障害コードが含まれています。Syslog メッセージ をモニタするために、Syslog メッセージフィルタを定義できます。これらのフィルタは、選択し た基準に基づいて syslog メッセージを解析できます。フィルタを定義するために、次の条件を使 用できます。

 イベントコード別または障害コード別:モニタする特定のコードだけを含めるための解析 ルールを使ったフィルタを定義します。これらの条件に一致しないメッセージは廃棄されます。

 ・重大度別:特定の重大度を持つ Syslog メッセージをモニタするための解析ルールを使った フィルタを定義します。syslog の重大度は OS の機能に応じた個別指定が可能で、簡易的な 概要からデバッグ用の詳細情報に至るまでのメッセージのロギングと表示が行えます。

シスコデバイスでは、これらのログメッセージを UNIX スタイルの syslog サービスに送信できま す。syslog サービスは、簡単なコンフィギュレーション ファイルに従って、メッセージを受信し てからファイルに保存するか、出力します。この形式のロギングは、ログの保護された長期的な 保存場所を提供できるので、シスコデバイスでの最適な方法です。

## Cisco UCS Manager GUI を使用した Syslog の設定

## 手順

- ステップ1 [Navigation] ペインで [Admin] をクリックします。
- ステップ2 [All] > [Faults, Events, and Audit Log] の順に展開します。
- **ステップ3** [Syslog] をクリックします。
- ステップ4 [Local Destinations] 領域で、次のフィールドに値を入力します。

| 名前                  | 説明                                                                                                    |
|---------------------|----------------------------------------------------------------------------------------------------|
| [Console] セクション     |                                                                                                    |
| [Admin State] フィールド | Cisco UCS でコンソールに syslog メッセージを表示するかどう<br>かを指定します。次のいずれかになります。                                                   |
|                     | •[Enabled]: Syslog メッセージはコンソールに表示され、ロ<br>グに追加されます。                                                               |
|                     | • [Disabled]: Syslog メッセージはログに追加されますが、コ<br>ンソールには表示されません。                                                        |
| [Level] フィールド       | このオプションが[Enabled]である場合、表示する最も低いメッ<br>セージレベルを選択します。Cisco UCS はコンソールにそれ以<br>上のレベルのメッセージを表示します。レベルは次のいずれか<br>になります。 |
|                     | • Emergencies                                                                                                    |
|                     | • Alerts                                                                                                    |
|                     | • Critical                                                                                                    |
| [Monitor] セクション     | <u> </u>                                                                                                    |

I

| 名前                  | 説明                                                                                               |
|---------------------|--------------------------------------------------------------------------------------------------|
| [Admin State] フィールド | Cisco UCS でモニタに syslog メッセージを表示するかどうかを<br>指定します。この状態は次のいずれかになります。                                |
|                     | •[Enabled]: Syslog メッセージはモニタに表示され、ログに<br>追加されます。                                                 |
|                     | •[Disabled]: Syslogメッセージはログに追加されますが、モニタには表示されません。                                                |
|                     | [Admin State] がイネーブルの場合は、Cisco UCS Manager GUI<br>に、このセクションの残りのフィールドが表示されます。                     |
| [Level] ドロップダウン リスト | このオプションが[Enabled]である場合、表示する最も低いメッ<br>セージレベルを選択します。モニタにはそのレベル以上のメッ<br>セージが表示されます。レベルは次のいずれかになります。 |
|                     | • Emergencies                                                                                    |
|                     | • Alerts                                                                                         |
|                     | • Critical                                                                                       |
|                     | • Errors                                                                                         |
|                     | • Warnings                                                                                       |
|                     | Notifications                                                                                    |
|                     | Information                                                                                      |
|                     | • Debugging                                                                                      |
| [File] セクション        |                                                                                                  |
| [Admin State] フィールド | Cisco UCS がファブリック インターコネクトのシステム ログに<br>メッセージを保存するかどうかを指定します。この状態は次の<br>いずれかになります。                |
|                     | ・[Enabled]:メッセージはログファイルに保存されます。                                                                  |
|                     | •[Disabled]:メッセージは保存されません。                                                                       |
|                     | [Admin State] がイネーブルの場合は、Cisco UCS Manager GUI<br>に、このセクションの残りのフィールドが表示されます。                     |

1

| 名前                  | 説明                                                                                                    |
|---------------------|----------------------------------------------------------------------------------------------------|
| [Level] ドロップダウン リスト | システムに保存するメッセージの最も低いレベルを選択します。<br>Cisco UCS は、ファブリック インターコネクトのファイルにそ<br>のレベル以上のメッセージを保存します。レベルは次のいずれ<br>かになります。                    |
|                     | • Emergencies                                                                                                    |
|                     | • Alerts                                                                                                    |
|                     | • Critical                                                                                                    |
|                     | • Errors                                                                                                    |
|                     | • Warnings                                                                                                    |
|                     | Notifications                                                                                                    |
|                     | • Information                                                                                                    |
|                     | • Debugging                                                                                                    |
| [Name] フィールド        | メッセージが記録されるファイルの名前。                                                                                                    |
|                     | 名前には16文字以内の英数字を使用できます。-(ハイフン)、<br>_(アンダースコア)、:(コロン)、および(ピリオド)が使<br>用できます。デフォルトの名前は messages です。                                   |
| [Size] フィールド        | <ul> <li>Cisco UCS Manager が最新のメッセージで最も古いメッセージを</li> <li>上書きし始めるまでの最大ファイル サイズ (バイト単位)。</li> <li>4096~4194304の整数を入力します。</li> </ul> |

**ステップ5** [Remote Destinations] 領域で、次のフィールドに情報を入力し、Cisco UCSコンポーネントにより 生成されたメッセージを保存できる最大3つの外部ログを設定します。

| 名前                  | 説明                                                                           |
|---------------------|------------------------------------------------------------------------------|
| [Admin State] フィールド | 次のいずれかになります。                                                                 |
|                     | ・イネーブル                                                                       |
|                     | • [Disabled]                                                                 |
|                     | [Admin State] がイネーブルの場合は、Cisco UCS Manager GUI<br>に、このセクションの残りのフィールドが表示されます。 |

| 名前                    | 前明                                                                                                    |
|-----------------------|----------------------------------------------------------------------------------------------------|
| [Level] ドロップダウン リスト   | システムに保存するメッセージの最も低いレベルを選択します。<br>リモートファイルにそのレベル以上のメッセージが保存されま<br>す。レベルは次のいずれかになります。                                                                                                    |
|                       | • Emergencies                                                                                                    |
|                       | • Alerts                                                                                                    |
|                       | • Critical                                                                                                    |
|                       | • Errors                                                                                                    |
|                       | • Warnings                                                                                                    |
|                       | Notifications                                                                                                    |
|                       | Information                                                                                                    |
|                       | • Debugging                                                                                                    |
| [Hostname] フィールド      | リモートログファイルが存在するホスト名またはIPアドレス。                                                                                                    |
|                       | <ul> <li>(注) IPv4 または IPv6 アドレスではなくホスト名を使用する場合は、DNS サーバを設定する必要があります。</li> <li>Cisco UCS ドメインが Cisco UCS Central に登録されていないか、DNS 管理が [local] に設定されている場合、</li> <li>DNS サーバを Cisco UCS Manager に設定します。Cisco UCS ドメインがCisco UCS Central に登録されていないか、DNS 管理が [global] に設定されている場合は、</li> <li>Cisco UCS Central で DNS サーバを設定します。</li> </ul> |
| [Facility] ドロップダウン リス | 次のいずれかになります。                                                                                                    |
| F                     | • local0                                                                                                    |
|                       | • local1                                                                                                    |
|                       | • local2                                                                                                    |
|                       | • local3                                                                                                    |
|                       | • local4                                                                                                    |
|                       | • local5                                                                                                    |
|                       | • local6                                                                                                    |
|                       | • local7                                                                                                    |

ステップ6 [Local Sources] エリアで、次のフィールドに入力します。

ſ

1

| 名前                         | 説明                                                            |
|----------------------------|---------------------------------------------------------------|
| [Faults Admin State] フィールド | このフィールドが [enabled] の場合、Cisco UCS はすべてのシス<br>テム障害をログに記録します。    |
| [Audits Admin State] フィールド | このフィールドが [enabled] の場合、Cisco UCS はすべての監査<br>ログ イベントをログに記録します。 |
| [Events Admin State] フィールド | このフィールドが [enabled] の場合、Cisco UCS はすべてのシス<br>テム イベントをログに記録します。 |

ステップ7 [Save Changes] をクリックします。